Vacation Care Bookings Via <a href="https://www.qkenhanced.com.au/webui/Account/LogOn">https://www.qkenhanced.com.au/webui/Account/LogOn</a>

- 1. Navigate to the above website and sign in
- 2. Click on the "Add Casual Booking" button

| CHILD      |                               |                    |                               |               |             |               |                                                      | Add Child          |
|------------|-------------------------------|--------------------|-------------------------------|---------------|-------------|---------------|------------------------------------------------------|--------------------|
| CHILD NAME | STATUS                        | DOB                | Due Date                      | AGE           | EDIT        | DELETE        | Enrolment information                                |                    |
| Kid A      | Active                        | 09-05-13           | -                             | 7Y 7M         | Edit        | -             | View Enrolment                                       | Print              |
|            |                               |                    |                               |               |             |               |                                                      |                    |
| CASUAL B   | OOKINGS<br>tant booking is av | vailable for the e | enrolled children.            | . (The follow | ing table s | shows the sum | nmary for the next 30 days)                          | Add Casual Booking |
| CASUAL BO  | OOKINGS<br>tant booking is av | vailable for the e | enrolled children.<br>Service | . (The follow | ing table : | shows the sun | nmary for the next 30 days)<br>Total casual bookings | Add Casual Booking |

- 3. Select child, service (West Ryde BASC), and room (Vacation Care)
- 4. Select a day you want to book (use blue arrow to see days in January 2021) and press "book selected day"
- 5. Repeat step 4 for all Vacation Care days you wish to book for the selected child, then press "Save and Exit"
- 6. Repeat all above steps to book additional children.

## Casual Booking for the family: BASC, West Ryde

| Step 1: | Select                                                                                    | the requi       | red Child,      | Service   | and Room    | from the  | Child Kid A (Enrolled) | ×                        |   |  |  |
|---------|-------------------------------------------------------------------------------------------|-----------------|-----------------|-----------|-------------|-----------|------------------------|--------------------------|---|--|--|
| Step 2: | Select a date that you would like to book your child in from<br>the Green or Orange dates |                 |                 |           |             |           |                        | Service West Ryde BASC   | ~ |  |  |
| Step 3: | Click o<br>davs a                                                                         | on the Boo      | ok Selecte<br>d | ed Day bu | itton and i | epeat for | Room Vacation Care     | ~                        |   |  |  |
| Step 4: | Click o                                                                                   | on the Sav      | ve Change       | es or Sav | e and Exi   | buttons   | 3                      |                          |   |  |  |
|         |                                                                                           | $\triangleleft$ | DEC             | EMBER     | R 2020      |           |                        |                          |   |  |  |
|         | мо                                                                                        | TU              | WE              | тн        | FR          | SA        | SU                     | Day info for 18/12/2020  |   |  |  |
|         |                                                                                           |                 | 2               | 3         | 4           |           | 6                      | Available : 75           |   |  |  |
|         | 7                                                                                         | 8               | 9               | 10        | 11          | 12        | 13                     | Total Room Capacity : 75 |   |  |  |
|         | 14                                                                                        | 15              | 16              | 17        | 18          | 19        | 20                     | Display note :           |   |  |  |
|         | 21                                                                                        | 22              | 23              | 24        | 25          | 26        | 27                     |                          |   |  |  |
|         | 28                                                                                        | 29              | 30              | 31        |             |           |                        | Real Orlected Day        |   |  |  |
|         | Available days Casual Book days                                                           |                 |                 |           |             |           | Book Selected Day      |                          |   |  |  |
|         | Full                                                                                      |                 |                 |           |             | neduled   | days                   |                          |   |  |  |
|         | No                                                                                        | program         | day             |           | Ab          | sent      |                        |                          |   |  |  |
|         |                                                                                           |                 |                 |           | Cance       | I Sa      | ave Changes            | Save and Exit            |   |  |  |